## 光榮國中線上補考方式說明

### 進入學校網站→學生區→成績查詢

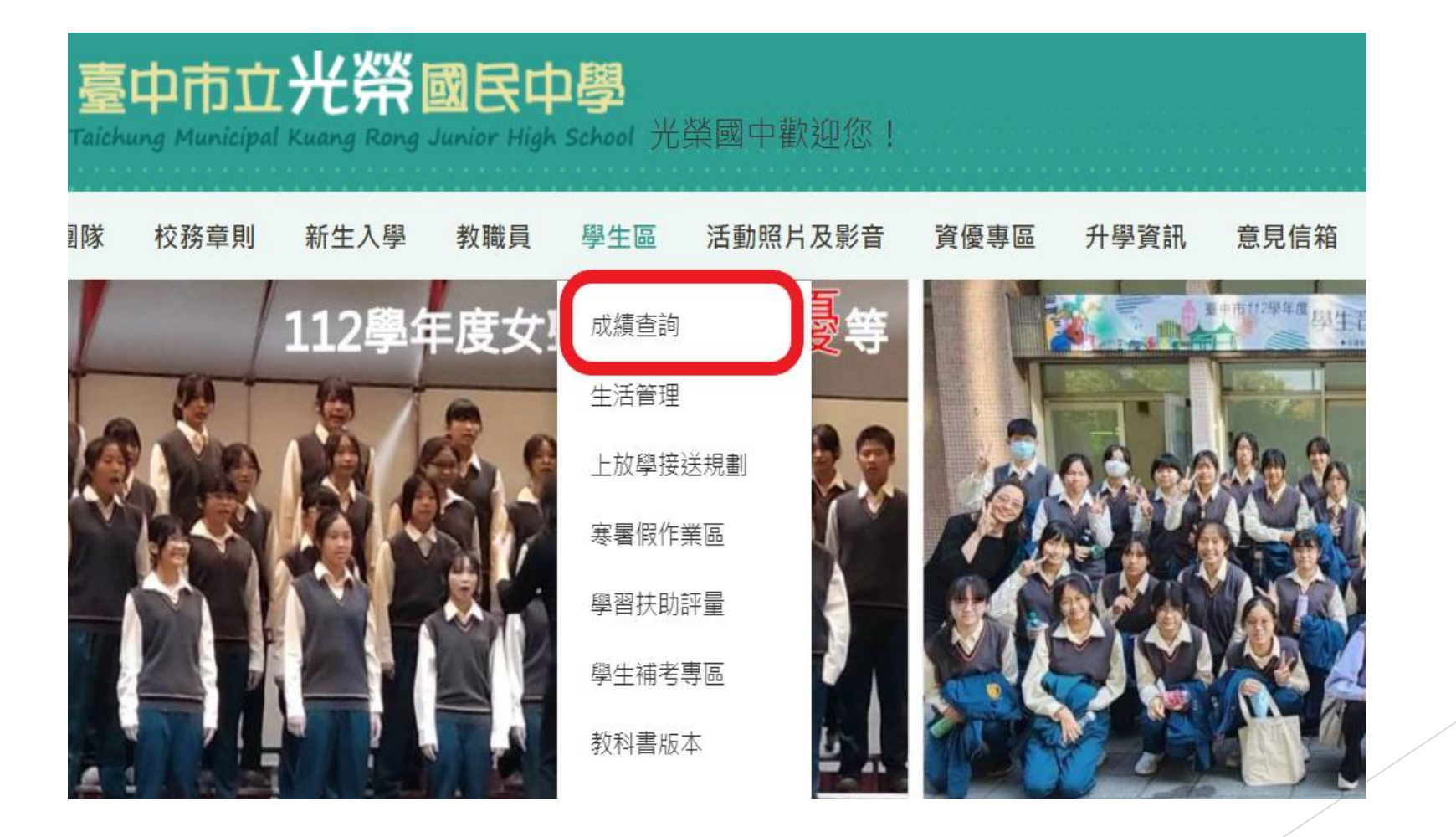

### 點選大里區光榮國中後,點右上角登入

=

🥮 臺中市光榮國中 109 學年第 2 學期 - 2021年6月1日(週二) 👤 登入系統

|                                                              |             | $\smile$ |
|--------------------------------------------------------------|-------------|----------|
| △ 校務佈告欄                                                      |             | ≫ G₂ – × |
| 標題                                                           | 公告日期        | 公告單位     |
| 國教署生命教育專業發展中心(LEPDC)與新北市金陵女中合作辦理「復原力圖卡徵選比賽活動」實施計畫            | 2021年06月01日 | 訓育組長     |
| 民國110年5月新增員工消費特約商店一覽表乙份,相關資訊可至本府人事處優惠e店園網站參酌利用               | 2021年05月31日 | 人事管理員    |
| 「在家防疫,家暴遠離」——歡慶110年警察 節網路抽獎活動訊息案                             | 2021年05月31日 | 輔導組長     |
| 公告 110學年度身心障礙學生適性輔導安置-「高級中等學校集中式特殊教育班」、「特殊教育學校」及「高級中等學校」安置名單 | 2021年05月31日 | 特教組長     |
| 西苑自造教育及科技中心辦理109學年度第二學期6月份教師線上研習課程表                          | 2021年05月30日 | 教學組長     |
| 國中小輔導小組辦理「提升學生學習效能創意教具製作工作坊(第二階段課程)」延期至110年7月14日原場地辦理        | 2021年05月30日 | 教學組長     |
| 公視3台「疫起線上看」電視教學節目參考表                                         | 2021年05月30日 | 教學組長     |
| 教育部國民及學前教育署課程與教學輔導組-人權教育議題輔導群辦理「2021年人權教育課程與教學年度研討會」取消辦<br>理 | 2021年05月30日 | 教學組長     |
| 金融監督管理委員會建置「財團法人台灣金融服務業聯合總會建置金融教育課程專區」,鼓勵教師及各級學校多加參考利<br>用。  | 2021年05月30日 | 教學組長     |

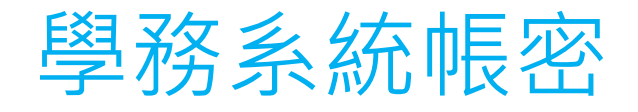

帳號: 1.七年級為<u>112 - 學號</u>
2.八年級為<u>111 - 學號</u>
3.九年級為<u>110 - 學號</u>
例:學號為1100555,則帳號為:<u>110-1080555</u>
學號為110688,則帳號為:<u>111-1090688</u>
學號為1120777,則帳號為:<u>112-1100777</u>
※注意:"一"要記得打!!!!!

密碼:預設為西元生日八碼,若有修改請用修改後密碼。
 例:生日為民國95年2月28日,則密碼為<u>20060228</u>

#### 登入學務系統後左側點選學生線上考試

| ✿ 輔導處 <    | 公告 110學年度           | 度身心障礙學生通 | 暂性輔導安置     一 | 「高級中等學  | 交集中式特殊教育班   | EJ N        |
|------------|---------------------|----------|--------------|---------|-------------|-------------|
| ● 教職員 <    | 校」 女皇 石車<br>西苑自造教育及 | 及科技中心辦理1 | 09學年度第二      | 學期6月份教師 | 線上研習課程表     |             |
| 📽 系統管理 <   | 國中小輔導小約             | 且辦理「提升學生 | 上學習效能創意      | 教具製作工作  | 坊(第二階段課程)   | 」延          |
| ■ 教職員差假管理  | 公視3台「疫起             | 線上看」電視教  | 學節目參考表       |         |             |             |
| ≫ 課表作業     | 教育部國民及學             | 學前教育署課程與 | 與教學輔導組-      | 人權教育議題  | 輔導群辦理「2021年 | <b>手人</b> 權 |
| ▲ 線上補考管理   | 金融監督管理者             | 委員會建置「財團 | 團法人台灣金融      | 服務業聯合總  | 會建置金融教育課程   | 星專區         |
| ③ 補動對風經遲   | 用。                  |          |              |         |             |             |
| ♥ 學生線上考試   | 全國高級中等以             | 以下學校因應疫情 | 青延長學生停止      | 到校上課,採) | 居家線上學習至110  | 年6月         |
| ▶ 彰縣免試入學   |                     |          |              |         |             |             |
| ♥ 停課學生關懷紀錄 |                     |          |              |         | - ×         |             |
| 🜱 系統更新訊息   | 10                  | )9學年第2   | 學期學          | 生人數統    | た言十         |             |
| 🧧 操作手冊 (新) | 年級                  | 總班級數     | 男學生          | 女學生     | 學生合計        |             |
| ◎ 常見問與答    | 七年級                 | 16       | 218          | 220     | 438         |             |
| ▶ 罕用字造字申請  | 八年級                 | 18       | 228          | 264     | 492         |             |
|            | 九 在級                | 16       | 229          | 231     | 460         |             |

# 考試資訊:開始領卷及結束時間、補考成績 領卷開始考試(補考幾個領域就領幾次) 開始作答選擇正確答案 考完記得存檔(沒存檔會沒成績!!)

| 學生線上考試     | 式- 學期成 | 績補考 學生 | 線上考試 🕹           |                  |      |        | 根目錄 > 學生作業 > |
|------------|--------|--------|------------------|------------------|------|--------|--------------|
| 學期成績補考     |        |        |                  |                  |      |        |              |
| 期成績補考      |        |        |                  |                  |      |        |              |
| 107 學年第1學期 |        |        | •                |                  |      |        |              |
| 領域         | 學期成績   | 是否需補考  | 領卷開始時間           | 領卷結束時間           | 補考成績 | 補考完成時間 | つ操作          |
| 語文         | 59.4   | 需要     | 2019-04-17 00:00 | 2019-04-17 23:00 |      |        | (1) 領巻考試     |
| 數學         |        | 不需要    |                  |                  |      |        |              |
| 社會         |        | 不需要    |                  |                  |      |        |              |
| 自然與生活科技    |        | 不需要    |                  |                  |      |        |              |
| 健康與體育      | 56.9   | 需要     |                  |                  |      |        | 現非領卷時間       |
| 藝術與人文      |        | 不需要    |                  |                  |      |        |              |
| 綜合活動       |        | 不需要    |                  |                  |      |        |              |

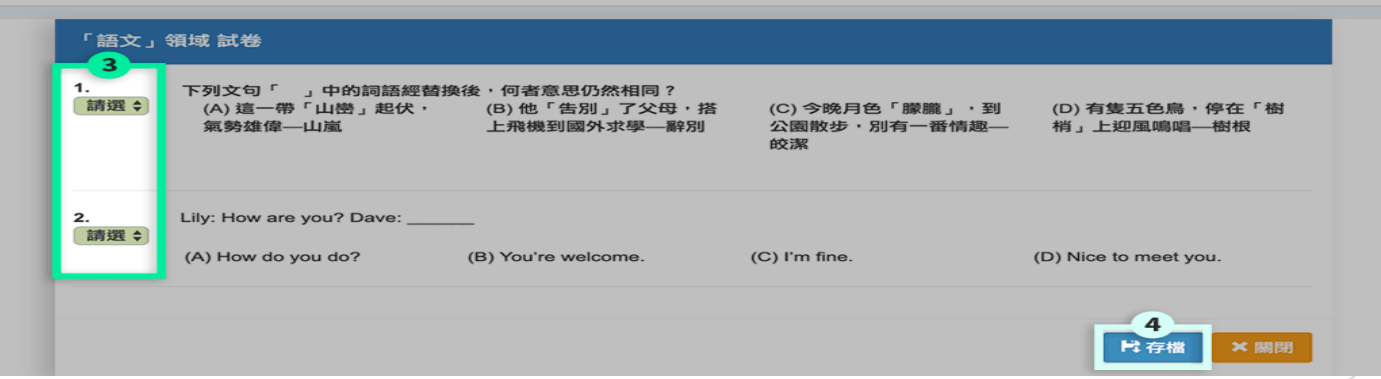

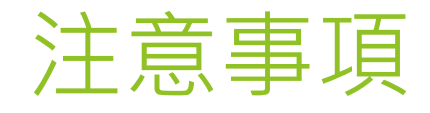

- ▶ 1. 帳密務必完整輸入正確,若有帳密問題請詢問當日監考老師。
- 2.本次補考於時間內都能領卷作答,但每份考卷只能領卷作答 一次,每份考卷作答時間45分,按存檔繳交後就會出現補考成 績,且無法再重複作答。
- 3.請注意!!!!領卷作答後請勿關閉、跳出、重新整理 或按上一頁,會無法再領卷作答!!!!
   4. 補考試題題庫路徑:
  - 學校網站上方→學生區→學生補考專區